## CHECKPOINT SSL VPN

İndirme Linki:

https://www.checkpoint.com/quantum/remote-access-vpn/#downloads

İşlem Adımları :

İndirilen dosya çift tıklanır.

| 🕼 Check Point VPN Installation | n Wizard                                             | _                    |            | $\times$ |
|--------------------------------|------------------------------------------------------|----------------------|------------|----------|
|                                | Welcome to Check Po                                  | int VPN Installatio  | n Wizard   |          |
|                                | Installation Wizard will ir computer. To continue, o | nstall Check Point V | /PN on you | r        |
|                                | Back                                                 | Next                 | Cance      | I        |

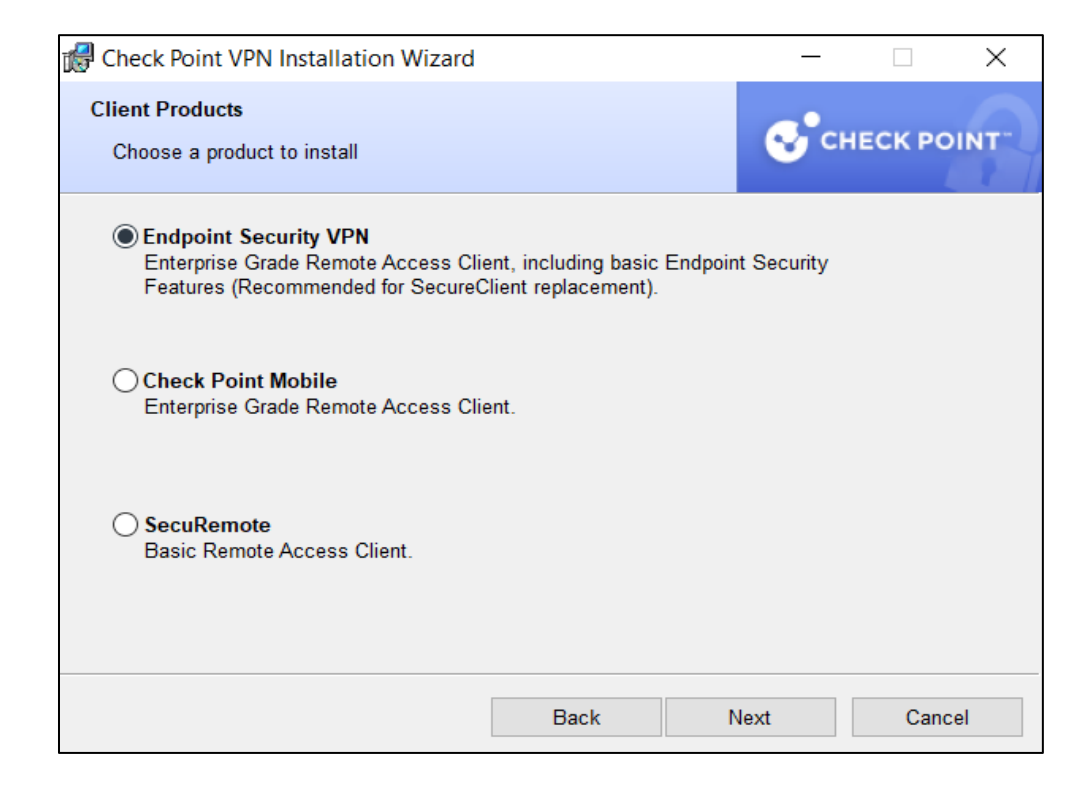

| 🕼 Check Point VPN Installation Wizard                                                                                                    | _                |         | $\times$ |
|----------------------------------------------------------------------------------------------------|------------------|---------|----------|
| License Agreement                                                                                                    | _                |         |          |
| Please read the following license agreement carefully.                                                                                                    | Se ci            | НЕСК РС | DINT     |
| Software License Agreement & Limited Hardw<br>Check Point Software Technologies                                                                                                    | are Warr<br>Ltd. | anty    | ^        |
| PART I - SOFTWARE LICENSE AGREEMENT                                                                                                    |                  |         |          |
| This License Agreement (the "Agreement") is an agreement between you<br>(both the individual installing the Product and any legal entity on whose behalf<br>such individual is acting) (hereinafter "You" or "Your") and Check Point<br>Software Technologies Ltd. (hereinafter "Check Point"). |                  |         |          |
| TAKING ANY STEP TO SET-UP USE OR INSTALL THE PRODUCT                                                                                                    |                  |         |          |
| ● I accept the terms in the license agreement                                                                                                    |                  |         |          |
| ◯I do not accept the terms in the license agreement                                                                                                    |                  |         |          |
| Back                                                                                                    | nstall           | Cano    | cel      |

| 🕼 Check Point VPN Installation | n Wizard                                                                  | _           |             | ×   |
|--------------------------------|---------------------------------------------------------------------------|-------------|-------------|-----|
|                                | Installation Wizard Completed                                             |             |             |     |
|                                | Check Point VPN is successfully insta<br>Click Finish to exit the wizard. | alled on yo | our compute | er. |
| CHECK POINT                    |                                                                           |             |             |     |
|                                | Back Finis                                                                | sh          | Canc        | el  |

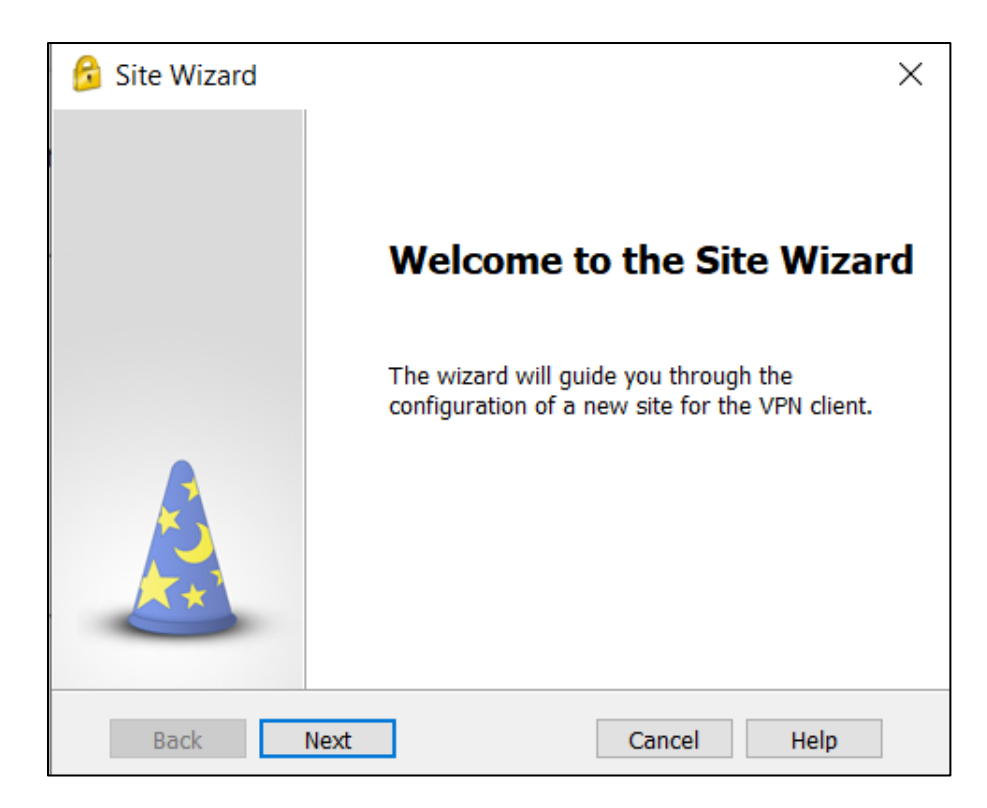

| 😚 Site Wizard                                                                      | ×                        |  |
|------------------------------------------------------------------------------------|--------------------------|--|
| A site is your gateway to network resources.                                       |                          |  |
| To continue, fill in the required info<br>Server address or Name:<br>Display name: | ermation and click next. |  |
| Back Next                                                                          | Cancel Help              |  |

Server adresi ( vpn.uludag.edu.tr ) girdikten sonra next'e basıp ilerliyoruz.

| 😚 Site Wizard                                                          | ×                 |  |  |
|------------------------------------------------------------------------|-------------------|--|--|
| Welcome to the Site Wizard<br>A site is your gateway to network resour | ces.              |  |  |
| To continue, fill in the required information and click next.          |                   |  |  |
| Server address or Name:                                                | vpn.uludag.edu.tr |  |  |
| Display name:                                                          | vpn.uludag.edu.tr |  |  |
|                                                                        |                   |  |  |
|                                                                        |                   |  |  |
|                                                                        |                   |  |  |
|                                                                        |                   |  |  |
| Back Next                                                              | Cancel Help       |  |  |

| 😚 Site Wizard                                                                                          | × |
|----------------------------------------------------------------------------------------------------|---|
| Login Option Selection<br>Select your login sequence choice from the options set by your administrator |   |
| Please select your preferred login option from the following list                                      |   |
| Uludag User Authendication (Default)                                                                   |   |
|                                                                                                    |   |
|                                                                                                    |   |
| Back Next Cancel Help                                                                                  |   |
|                                                                                                    |   |

| 😚 Site Wizard |                           | X |
|---------------|---------------------------|---|
|               | Site created successfully |   |
|               |                           |   |
| Back          | inish Cancel Help         |   |

| 😚 Check Point Endpoint Security |                                | _ <b>_</b> X                 |
|---------------------------------|--------------------------------|------------------------------|
| Endpoint Sec                    | eurity <sup>.</sup>            |                              |
| Site:                           | vpn.uludag.edu.tr 🔻            |                              |
| Authentication                  |                                |                              |
| Please provide a user name      | e and password to authenticate |                              |
| Username:                       |                                | 2                            |
| Password:                       |                                |                              |
|                                 |                                |                              |
|                                 |                                |                              |
| Connect                         | Cancel Help                    |                              |
| Selected Login Option: Uluda    | g User Authendication          | Change Login Option Settings |

| Check Point Endpoint Security          |                                 | _ <b>D</b> X                 |
|----------------------------------------|---------------------------------|------------------------------|
| Endpoint Se                            | curity                          |                              |
| Site:                                  | vpn.uludag.edu.tr               |                              |
| Authentication                         |                                 |                              |
| Please provide a user nar<br>Username: | me and password to authenticate |                              |
| Password:                              | •••••                           |                              |
|                                        |                                 |                              |
| Connect                                | Cancel Help                     |                              |
| Selected Login Option: Ulud            | lag User Authendication         | Change Login Option Settings |

Username and Password girilir. Connect butonu ile devam edilir.

Oluşturulan VPN bağlantısı gizli simgeler kısmından

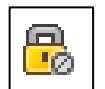

ikonu ile takip edilir.

İkona sağ klik yapılır. Çıkan listede disconnect ile bağlantı kesilir.

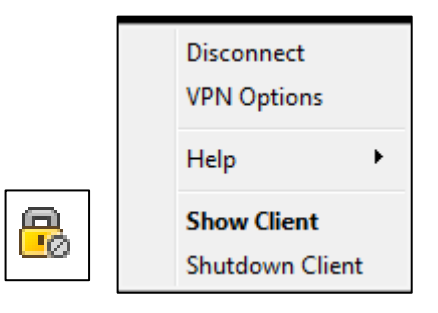

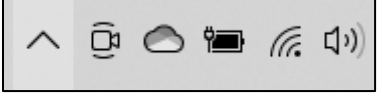

Gizli Simgeler Bu kısımdadır."<sup>A</sup>"

Yeni VPN bağlantısı gerektiğinde

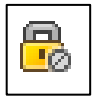

ikon ile takip edilir.

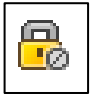

İkona sağ klik yapılır. Çıkan listeden connect seçilir.

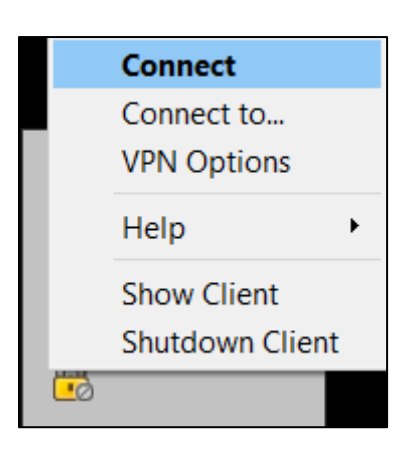